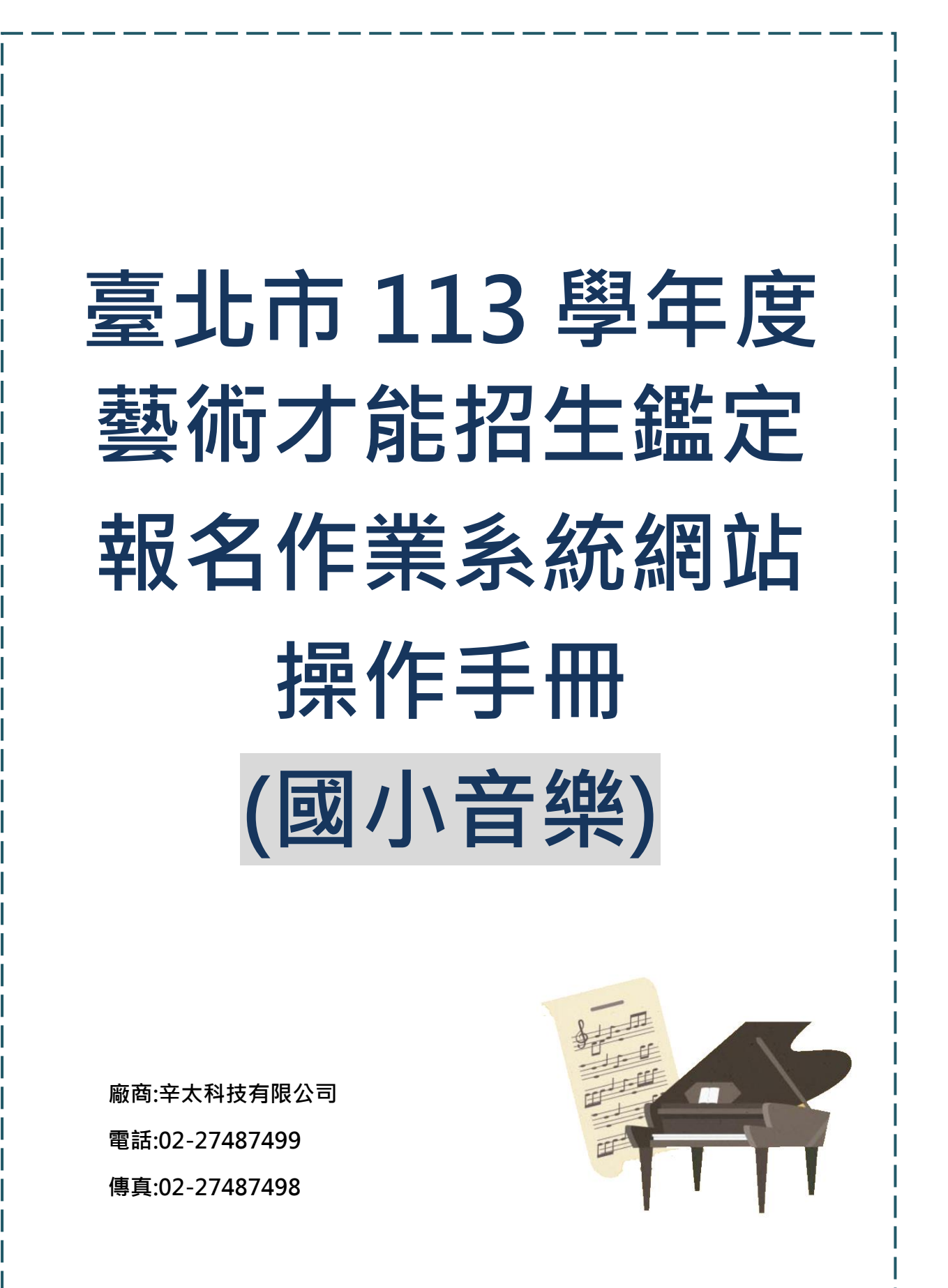

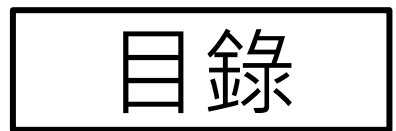

| 項目          | 頁次           |
|-------------|--------------|
| 單一身分驗證登入及註冊 | Page.3       |
| 報名及填寫資料     | Page.6 - 9   |
| 繳費單下載       | Page.9 - 10  |
| 准考證下載       | Page.11 - 12 |
| 成績查詢與結果下載   | Page.13 - 14 |

# ◎《單一身分驗證登入及註冊》

進入臺北市藝術才能招生作業系統網站

https://tparttalent.tp.edu.tw/Home/LoginTalent

步驟一:請點選登入按鍵進行報名相關作業(臺北市學生統一用單一身分驗證登入)

| ● 量北市政府教育局<br>該部門的市场和就可能 |                                      |                    | ▲至入 银台至人<br>時能人会均可能学 提登 |
|--------------------------|--------------------------------------|--------------------|-------------------------|
|                          | 经名资料 炮曲菜下帐 法专纲星旗                     | 下载 成绩宣调 個人資料 陽俗系們  |                         |
|                          | TAMU                                 | ART<br>JSIC<br>NCE |                         |
| 國小 最新潟息                  |                                      | 國中 最新消息            |                         |
| 滑拂 美收 舞蹈                 | 資格                                   | 音樂 美術 舞蹈 資優        |                         |
|                          | 表單下載<br><sup>田田 田田 田田 田田</sup><br>B小 |                    |                         |

### 步驟二:非臺北市學生須註冊帳號

1、請先點選申請註冊

| 報名資料 繳費單下載 准考/                                          | 平量證下載 成績查詢 個人資料 聯絡我們                                                                   |
|---------------------------------------------------------|----------------------------------------------------------------------------------------|
| 登入系統說明                                                  | 登入                                                                                     |
| 臺北市學校就讀學生<br>報名請使用單一身分驗證登入<br>夏北市單一身分驗證                 | 學生身分證字號/质留證字號<br>請輸入學生身分證或居留證字號<br>學生出生日期<br>(EX: 2000年12月25號,請輸入:20001225)<br>請輸入出生日期 |
| * 單一身分驗證帳號、密碼規則:<br>學生帳號:學校網域名稱 + 學號<br>預設密碼:學生身分證字號後6碼 | ■ ¥¥<br>前軸人密碼<br>忘記密碼?                                                                 |
| 2,如非本市學校就讀學生,請先註冊,再登入系統:<br>申請註冊                        | 驗證碼 請輸入驗證碼(共4碼) 重新產生 以電子夢件書送                                                           |
| (同一組身分證字號每年度報名僅能註冊一個帳號。<br>如忘記密碼請點擊忘記密碼。)               | 登入返回首員                                                                                 |

### 2、填寫註冊資料

| 註冊                           |                               |                        |
|------------------------------|-------------------------------|------------------------|
| 1                            |                               |                        |
| 學生資料                         |                               |                        |
| 學生身分證/居留證字號                  | 學生姓名                          | 學生出生年月日(西元年)           |
| EX: F123456789               | EX: 王大明                       | 年/月/日 📋                |
|                              |                               |                        |
| 就讀學校                         |                               |                        |
| * 臺北市學校就讀學生請使用單一身            | 分驗證登入(請勿註冊)                   |                        |
| ■五次市                         | 請選挥学制 ▼                       | 請選擇鄰鎮區   ▼             |
| 請選擇學校                        |                               |                        |
| 年級/班級/座號                     |                               |                        |
| 請選擇目前年級                      | 請輸入班級, EX: 201                | 請輸入座號, EX: 20          |
|                              |                               |                        |
| 密碼 至少8碼 且 須能                 | 回合:大寫英文、小寫英文、數字、幣             | 特殊符號(至少其中三種)           |
| 習 λ 変 確                      | 確認家碼                          |                        |
| 請輸入密碼                        | 10.54 No<br>請再次輸入             | 密碼                     |
|                              |                               |                        |
|                              |                               |                        |
| 家長資料                         |                               |                        |
| 家戶自分證/屏留證字號                  | 家巨批名                          | 安巨千烨                   |
| ※長労力通び月田超丁號<br>FX·F123456789 | <sup>★ RX1</sup><br>FX· 干大明   | 承報子域<br>FX: 0910123456 |
|                              |                               |                        |
| 爾子信箱                         |                               |                        |
| EX: test@mail.com            |                               |                        |
| 個資使用說明:喜北市國民中小               | ∖學藝術才能班招生鑑定報名系統之個             | 固人資料蒐集、處理及利用告知事項       |
|                              |                               |                        |
| □ 我已閱讀 " 臺北市國民中/             | 小學藝術才能班招生鑑定報名系統之(<br>"並同意此作法。 | 個人資料蒐集、處理及利用告知事項       |
|                              |                               |                        |
|                              | 註冊 返回                         | 1                      |
|                              |                               |                        |

3、收信連結驗證,點選連結帶到成功啟用頁面

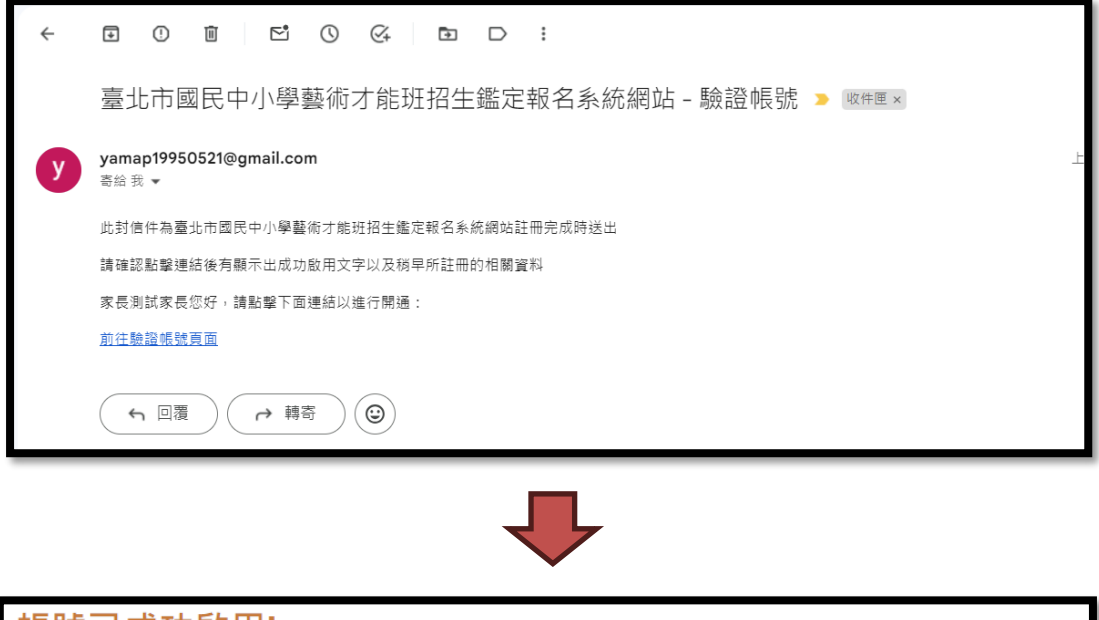

| 帳號已成功啟用!                             |               |             |  |  |  |  |  |  |  |
|--------------------------------------|---------------|-------------|--|--|--|--|--|--|--|
| 你从我去吃了您老我的用,不可且尝试你而这家从女子究则,这种贫困了怎么   |               |             |  |  |  |  |  |  |  |
| 您的報名帳號已經成功啟用,下列是當初註冊填寫的基本資料,請確認是否無誤。 |               |             |  |  |  |  |  |  |  |
| 學生身份證/居留證字號                          | 學生姓名          | 出生日期        |  |  |  |  |  |  |  |
| A217357615                           | 辛太悠           | 2018年01月24日 |  |  |  |  |  |  |  |
| 就讀學校                                 |               |             |  |  |  |  |  |  |  |
| 臺北市大安區幸安國民小學                         |               |             |  |  |  |  |  |  |  |
| 年級/班級/座號                             |               |             |  |  |  |  |  |  |  |
| 5 年級                                 | 505           | 25          |  |  |  |  |  |  |  |
| 家長身份證/居留證字號                          | 家長姓名          | 家長手機        |  |  |  |  |  |  |  |
| A233883969                           | 辛熙            | 0915329329  |  |  |  |  |  |  |  |
| 電子信箱                                 |               |             |  |  |  |  |  |  |  |
| leichiuna@gmail.com                  |               |             |  |  |  |  |  |  |  |
|                                      |               |             |  |  |  |  |  |  |  |
|                                      | 回登入頁登入    回首頁 |             |  |  |  |  |  |  |  |

5

◎《報名》

### 步驟一:點選欲要報名的圖示即可開始進行報名

| ▲     北市政府教育局                                    | 臺北市國民中小學  |         |       |          |      |   |          |   | ▲學生 辛太悠   我要 | 「報名」 報名流程   登 | 歴出 |
|--------------------------------------------------|-----------|---------|-------|----------|------|---|----------|---|--------------|---------------|----|
| DEPARTMENT OF EDUCATION<br>TAPE: CITY GOVERNMENT | 藝術才能班招生鑑定 |         |       |          |      |   |          |   | 請輸入查詢關鍵引     | 搜寻            | ē  |
|                                                  |           |         |       |          |      |   |          |   |              |               |    |
|                                                  |           |         | 繳費單下載 | 准考/評量證下載 | 成績查詢 |   | 聯絡我們     |   |              |               |    |
| -                                                |           |         |       |          |      |   |          |   |              |               |    |
|                                                  |           | 您日前尚未報名 |       |          |      |   |          |   |              |               |    |
|                                                  |           |         |       |          |      |   |          |   |              |               |    |
|                                                  |           | 國小藝術才能  | 皇之重回  |          |      |   |          |   |              |               |    |
|                                                  |           | 國合會支援   |       |          | _    |   |          | 1 |              |               |    |
|                                                  |           | 音樂班     |       | 美術班      |      |   | 舞蹈班      |   |              |               |    |
|                                                  |           |         |       |          | A's  |   | YI       |   |              |               |    |
|                                                  |           |         | -     | 60       | R    |   | LAD'-    |   |              |               |    |
|                                                  |           | 0       |       | (        | 7    |   | ARG      |   |              |               |    |
|                                                  |           | 3       |       |          | / I  |   | 9 0      |   |              |               |    |
|                                                  |           |         | _     |          |      |   |          |   |              |               |    |
|                                                  |           | 報名音樂藝才! | E     | 報名美術藝ス   | 的    |   | 報名舞蹈藝才班  |   |              |               |    |
|                                                  |           | 報名音樂資優鑑 | 定     | 報名美術資優   | 鑑定   | Ŧ | 8名舞蹈資優鑑定 |   |              |               |    |
|                                                  |           |         |       | <u> </u> |      |   |          |   |              |               |    |
|                                                  |           |         | _     |          | _    |   |          |   |              |               |    |

# 步驟二:系統會自動帶出學生基本資料,請依序填寫其他資料,完成後送出

| 基本資料               |         |          |    |            |    |    |        |     |
|--------------------|---------|----------|----|------------|----|----|--------|-----|
| 學生姓名               | 出生日期    | ]        |    | 身份證/居留證字號  |    | 性別 |        |     |
| 辛太悠                | 2018    | 年01月24日  |    | A217357615 |    | 女  |        |     |
| 就讀學校               |         |          |    |            |    |    |        |     |
| 國小                 |         | 臺北市大安區幸安 | 國日 | 弓小學        |    |    |        |     |
| 年級 / 班級 / 座號       |         |          |    |            |    |    |        |     |
| 5 年級               |         | 505      |    |            | 25 |    |        |     |
| 市內電話               |         |          |    | 家長聯絡手機     |    |    |        |     |
| 0229287596         |         |          |    | 0915329329 |    |    |        |     |
| 戶籍地址               |         |          |    |            |    |    |        |     |
| 台北市                | 中正區     | ▼ 勇利     | 路友 | 信街25號5樓    |    |    |        |     |
| 通訊地址<br>■□为ら籍地址    |         |          |    |            |    |    | 系統自動帶出 | ∟資料 |
| ▲回溯广相地址 臺北市中正區勇利路。 | 友信街25號5 | 田田       |    |            |    |    |        |     |

#### 臺北市 113 學年度藝術才能招生鑑定報名作業系統網站操作手冊(國小音樂)

|                                                                                  | 依序填寫其他資料      |
|----------------------------------------------------------------------------------|---------------|
| 學生身份 *除「一般生」身份外皆可複選                                                              |               |
| -<br>□一般生 ☑低收入戶子女 ☑直系血親尊親屬支領失業給付子女 ☑身                                            | 心障礙學生         |
| 低收入戶子女者須上傳區(鄉、鎮、市)公所核發之「低收入戶證明」<br>(證明文件之有效期限以涵蓋報名日期為準)<br>▲上傳相關檔案 測試用檔案圖片.png   | ٥             |
| 直系血親尊親屬支領失業給付者須上傳公立就業服務機構核發之失業認<br>據。(證明文件之有效期限以涵蓋報名日期為準)<br>▲上傳相關檔案 測試用檔案圖片.png | 定、失業給付申請書暨給付收 |
| <b>障礙類別</b><br>請輸入障礙類別                                                           |               |
| 特殊應考服務 *單選                                                                       |               |
| 是否需要申請特殊應考服務?<br>○是 ◉否                                                           |               |
| 報考樂器及志願填寫                                                                        |               |
| 、<br>💿 音樂班(分發志願學校: 敦化國小、古亭國小、福星國小)                                               |               |
| <ul> <li>1. 音樂班志願填寫(志願未滿三項者,請選擇「無」)</li> <li>● 臺北市松山區敦化國民小學</li> </ul>           | ·             |
| ❷ 臺北市大安區古亭國民小學                                                                   | •             |
| <ul> <li>● 臺北市萬華區福星國民小學</li> </ul>                                               | ~             |
| 2. 主修及副修、指導老師                                                                    |               |
| 主修 主修指導 · · · · · · · · · · · · · · · · · · ·                                    | 老師<br>8       |
| ● 「「「」」 「」 「」 「」 「」 「」 「」 「」 「」 「」 「」 「」                                         | <u></u>       |

#### 臺北市 113 學年度藝術才能招生鑑定報名作業系統網站操作手冊(國小音樂)

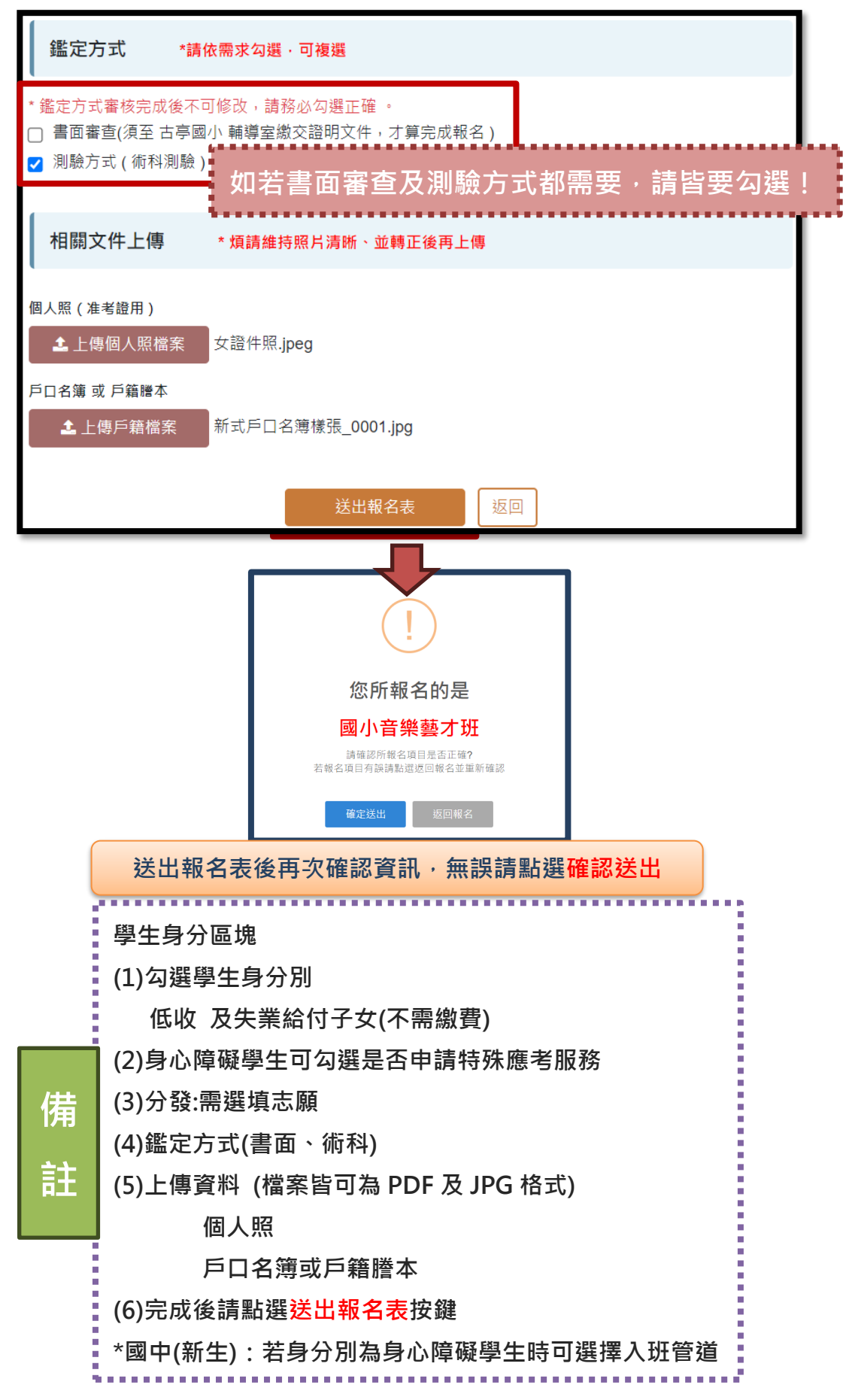

| 國小音樂藝才班                                   |                               | 國小音樂資優鑑定                                  |                               |
|-------------------------------------------|-------------------------------|-------------------------------------------|-------------------------------|
| 時間                                        | 國小音樂藝才班報名                     | 時間                                        | 國小音樂寶優鑑定報名                    |
| 2024年3月25日(星期一)<br>1<br>2024年03月29日(星朝五)  | 報名資料審核狀態:審核中<br>編輯報名資料        | 2024年3月25日(星期一)<br> <br>2024年03月29日(星朝五)  | 報名資料審核狀態:審核中                  |
| 2024年03月25日(星期一)<br>1<br>2024年03月29日(星期五) | 下戦峻費單                         | 2024年03月25日(星期一)<br> <br>2024年03月29日(星期五) | 請至雙才班報名流程處下數繳費單               |
| 2024年04月12日(星期五)                          | 下載書面審查結果通知單<br>* 您沒有選擇書面審查之方式 | 2024年04月12日(星期五)                          | 下載書面審查結果通知單<br>* 您沒有選擇書面審查之方式 |
| 2024年04月22日(星期一)<br> <br>2024年07月01日(星期一) | 下載准考證                         | 2024年04月22日(星期一)<br> <br>2024年07月01日(星期一) | 講至要才班報名流程處下載准考證               |
| 2024年05月30日(星期四)                          | 下載術科測驗成結通知單                   | 2024年04月12日(星期五)<br> <br>2024年04月14日(星期日) | 下載評量證                         |
| 2024年06月04日(星期二)                          | 下载錄取結果通知書                     | 2024年05月30日(星期四)                          | 下載術科測驗成結通知單                   |
|                                           |                               | 2024年06月11日(星期二)                          | 下載鑑定結果通知書                     |

步驟三:送出報名後系統自動帶出報名流程,可利用此流程查看目前的狀況

◎《繳費單下載》

### 步驟一:至報名流程下載繳費單 / 至繳費單下載點選下載繳費單

| 報       | 名流程     |             |                                               |           |                |             |                |        |    |  |
|---------|---------|-------------|-----------------------------------------------|-----------|----------------|-------------|----------------|--------|----|--|
| 國小音樂藝才班 |         |             |                                               |           |                |             |                |        |    |  |
|         |         | 時間          |                                               |           | 國小音樂藝才班報       | 名           |                |        |    |  |
|         | 2024年3  | 月 25 日(星期一) |                                               |           | 報名資料審核狀態:      | <b>露核</b> 中 |                |        |    |  |
|         | 2024年3  | 月 29 日(星期五) |                                               |           | 編輯報名資料         |             |                |        |    |  |
|         | 2024年3月 | 月 25 日(星期一) |                                               |           | 下載繳費單          |             |                |        |    |  |
|         | 2024年3月 | 月 29 日(星期五) | * 請注                                          | 意,下載繳費單後詞 | 青確認資料是否有誤,若有誤請 | 至上方編輯報名]    | 資料後重新下載繳費      | ₽。     |    |  |
|         | 2024年0  |             | 報名資料                                          | 繳費單下載     | 准考/評量證下載       | 成績查詢        | 個人資料           | 聯絡我們   |    |  |
|         | 2024年0  |             |                                               |           |                |             |                |        |    |  |
|         | 2024年0  | 繳費留下        | ま                                             |           |                |             |                |        |    |  |
|         | 2024年0  | <u> </u>    | <u></u>                                       |           |                |             |                |        |    |  |
|         | 2024年0  | 報名學生        | 報名項                                           | E         | 開始繳費           | 紅           | 束繳費            | 繳費單    | 下載 |  |
| _       |         | 辛太悠         | 國小音樂 藝才班 2024/3/25 上午 8:00:00 2024/3/29 上午 1: |           |                |             | 29 上午 12:00:00 | ) 「下載總 | 費單 |  |
|         |         |             |                                               |           |                |             |                |        |    |  |
|         |         |             |                                               |           | 返回首頁           | ]           |                |        |    |  |

★繳費日期:

(1)3月25日-3月29日

(2) 銀行 ATM 繳費至 3 月 29 日(星期五)下午 3 時 30 分止

(3)便利商店代收繳費至3月29日(星期五)晚上12時止

(4)逾期不予代收

★繳費方式:

(1)全省台北富邦銀行(臨櫃)

(2)全省各超商門市(7-11、全家、萊爾富、OK)

(3)自動化設備繳款(銀行代號 012):網路(ATM)進行繳款,轉帳帳號標示於單 據右上方,如為跨行交易,需自行負擔轉帳手續費。

|                                                                                                    |                                                |                                                                                                    |                                                                                                    |                                                                                                    |                                                               |                                                                        |                                                                                                    | 1 |
|----------------------------------------------------------------------------------------------------|------------------------------------------------|----------------------------------------------------------------------------------------------------|----------------------------------------------------------------------------------------------------|----------------------------------------------------------------------------------------------------|---------------------------------------------------------------|------------------------------------------------------------------------|----------------------------------------------------------------------------------------------------|---|
|                                                                                                    |                                                |                                                                                                    | 臺北市                                                                                                    | 113學年                                                                                                    | 度國民小學                                                         | 藝術才自                                                                   | 能音樂班招生鑑定報名                                                                                                    |   |
| 就讀學校                                                                                                    | :臺北市                                           | 國語實                                                                                                    | 驗國民                                                                                                    | 小學                                                                                                    | 學生姓                                                           | 名:                                                                     | 轉帳帳號:4501803290594839                                                                                                    |   |
| 收費項目                                                                                                    |                                                |                                                                                                    |                                                                                                    | 金額                                                                                                    | 12                                                            |                                                                        | 收訖戳記                                                                                                    |   |
| 國小音樂藝才班/資優鑑定                                                                                                    |                                                |                                                                                                    | 定                                                                                                    | 2800                                                                                                    |                                                               |                                                                        |                                                                                                    |   |
| 合計新臺                                                                                                    | 幣                                              | 28                                                                                                    | 00                                                                                                    |                                                                                                    |                                                               |                                                                        |                                                                                                    |   |
| <ol> <li>1、繳繳實體力.</li> <li>(2).</li> <li>(2).</li> <li>(3).</li> <li>(3).</li> <li>(3).</li> <li>(3).</li> <li>(3).</li> <li>(3).</li> <li>(3).</li> <li>(3).</li> <li>(4).</li> <li>(3).</li> <li>(4).</li> <li>(3).</li> <li>(4).</li> <li>(4).</li> <li>(5).</li> </ol> | 間間TT式全全自, 云清調 : 台各化帳更任存                        | 113年3)<br>北超設帳改<br>事門繳<br>號<br>員<br>職<br>一<br>。<br>第<br>門<br>總<br>元<br>請<br>問<br>概<br>二<br>。<br>二<br>二<br>二<br>二<br>二<br>二<br>二<br>二<br>二<br>二<br>二<br>二<br>二<br>二<br>二<br>二<br>二 | 月11日(<br>1)<br>(1)<br>(1)<br>(1)<br>(1)<br>(1)<br>(1)<br>(1)<br>(1)<br>(1)                                | (星期一1)<br>ATM至11<br>银行、全號の11<br>日代全號の11<br>日本<br>(1)<br>(1)<br>(1)<br>(1)<br>(1)<br>(1)<br>(1)<br>(1)<br>(1)<br>(1) | )至113年3<br>5:30分截止<br>012)。<br>、2):網路留<br>, 如<br>。查該<br>法完成報名 | 月29日(3)。<br>(1)。<br>(1)。<br>(1)。<br>(1)。<br>(1)。<br>(1)。<br>(1)。<br>(1 | 星期五)(超商繳費至23:59分,富邦臨櫃、<br>超商繳費免繳納手續費。<br>8ATM、貼有標誌之自動櫃員機(ATM)進行<br>帳手續費將由帳戶中扣除。<br>講等室,電話(02)27414065轉150或152。<br>去名思聞文的任即,本點。。 |   |
|                                                                                                    |                                                |                                                                                                    | 臺北市                                                                                                    | 113學年                                                                                                    | 度國民小學                                                         | 藝術才自                                                                   | 非什 秋 师 王 权 化 國 小 豆 城 -                                                                                                    |   |
| 年級                                                                                                    | 4                                              | 班級                                                                                                    | 臺北市<br>406                                                                                                | 113學年<br>姓名                                                                                                    | 度國民小學                                                         | 藝術才自主管                                                                 | 非行振溯主政化國小豆城<br>悲音樂班招生鑑定報名<br>超商専區<br>(7-11、全家、菜爾富、富群ok)                                                                         |   |
| 年级委託肇位                                                                                                    | 4 45018                                        | 班級                                                                                                    | 臺北市<br>406                                                                                                | 113學年<br>姓名<br>收訖記                                                                                                  | 度國民小學                                                         | · 藝術才自<br>主管 空                                                         | 時代報酬主权に因示量報告報 能音樂班招生鑑定報名 超商専區 (7-11、全家、菜爾富、富群ok) 姓名:王子菲                                                                         |   |
| 年 委代 銀代 銀代 號 一 受 易                                                                                                    | 4<br>45018<br>19021<br>19022                   | 班級<br>0(現金帳                                                                                                    | 臺北市<br>406<br>收入)                                                                                         | 113學年<br>姓名<br>收訖<br>戳記                                                                                             | 度國民小學                                                         | 生藝術才自<br>主管<br><sup>空</sup>                                            | 時行很端主我化國小豆報 悲音樂班招生鑑定報名 超商專區 (7-11、全家、萊爾富、富群ok) 姓名:王子菲                                                                           |   |
| 年 委代 銀代 顕位<br>愛人 銀代 寶 收金額                                                                                                    | 4<br>45018<br>19021<br>19022<br>NT\$:2         | 班級<br>0(現金<br>0(轉帳<br>800                                                                                                    | 臺北市<br>406<br>收入)                                                                                         | 113學年<br>姓名<br>收訖<br>戳記                                                                                             | 度國民小母                                                         | 主藝 一                                                                   | 時行振端主義に図示量報告 志音樂班招生鑑定報名 超商専區 (7-11、全家、菜爾富、富群ok) 姓名:王子菲                                                                          |   |
| 年級<br>委代銀代<br>軍位<br>気易<br>(銀行號<br>金額領                                                                                                    | 4<br>45018<br>19021<br>19022<br>NT\$:2<br>5專區) | 班級<br>0(現金<br>20(轉帳<br>2800                                                                                                    | 臺北市<br>406<br>收入)<br>轉                                                                                    | 113學年<br>姓名<br>收訖<br>戳記<br>入帳號例                                                                                     | 度國民小學                                                         | · 藝術才自<br>主管 經辨                                                        | 走音樂班招生鑑定報名<br>超商専區<br>(7-11、全家、菜爾富、富群ok)<br>姓名:王子菲<br>1303296FA                                                                 |   |
| 年級<br>委託單位<br>銀行號<br>金額<br>(銀行條碑                                                                                                    | 4<br>45018<br>19021<br>19022<br>NT\$:2<br>5專區) | 班級<br>0(現金<br>20(轉帳<br>2800                                                                                                    | <ul> <li>臺北市</li> <li>406</li> <li>收入)</li> <li>(收入)</li> <li>(收入)</li> <li>(收入)</li> <li>(收入)</li> </ul> | 113學年<br>姓名<br>收訖<br>戳記<br>入帳號領                                                                                     | 度國民小母<br>第碼                                                   | 主要<br>新術才育<br>主管<br>座碑                                                 | 走音樂班招生鑑定報名                                                                                                    |   |
| 年級<br>委代銀代寶位<br>第二章<br>(銀行號金額)<br>(銀行條個                                                                                                    | 4<br>45018<br>19021<br>19022<br>NT\$:2<br>5專區) | 班級<br>0(現金<br>800<br>■■■■■3                                                                                                    | 臺北市<br>406<br>收入)<br>轉                                                                                    | 113學年<br><u> </u>                                                                                                   | 度國民小哥<br>第碼<br>39                                             | と<br>製術才自<br>主管<br>空脚<br>                                              | 走音樂班招生鑑定報名<br>超高専區<br>(7-11、全家、菜爾富、富群ok)<br>姓名:王子菲<br>1303296FA<br>4501803290594839<br>032913000002800                          |   |

# ◎《准考證下載》

使用狀況:若報名考生已繳費完成,教育局各類別並於後臺銷帳完成後,即會 產生准考證號碼供考生下載

### 步驟一:至報名流程點選下載准考證 / 至准考/評量證下載點選下載准考證

| 國小音樂藝才班                                   |                              | 國小音媒資優鑑定                                  |                               |  |  |
|-------------------------------------------|------------------------------|-------------------------------------------|-------------------------------|--|--|
| 時間                                        | 國小音樂藝才班報名                    | 時間                                        | 國小音樂寶優鑑定報名                    |  |  |
| 2024年3月25日(星期一)<br> <br>2024年03月29日(星期五)  | 報名資料審核狀態:審核中<br>編輯報名資料       | 2024年3月25日(星期一)<br> <br>2024年03月29日(星朝五)  | 報名資料審核狀態:審核中<br>編輯報名資料        |  |  |
| 2024年03月25日(星期一)<br>1<br>2024年03月29日(星期五) | 下截線費單                        | 2024年03月25日(星期一)<br> <br>2024年03月29日(星期五) | 調至要才班報名流程處下數繳費單               |  |  |
| 2024年04月12日(星期五)                          | 下載書面審查結果通知單<br>*您沒有繼擇書面審查之方式 | 2024年04月12日(星期五)                          | 下載書與審查結果通知單<br>* 您沒有選擇書面審查之方式 |  |  |
| 2024年04月22日(星期一)<br> <br>2024年07月01日(星期一) | 下载准考證                        | 2024年04月22日(星期一)<br> <br>2024年07月01日(星期一) | 器至要才班報名流程處下載准考證               |  |  |
| 2024年05月30日(星期四)                          | 下載術科測驗成結通知單                  | 2024年04月12日(星朝五)<br>1<br>2024年04月14日(星朝日) | 下載評量證                         |  |  |
| 2024年06月04日(星期二)                          | 下藍錄取結果通知書                    | 2024年05月30日(星期四)                          | 下載術科測驗成結通知單                   |  |  |
|                                           |                              | 2024年06月11日(星期二)                          | 下載鑑定結果通知書                     |  |  |

|           | 報名資料 | 繳費單下載  | 准考/評量證下載 | 成績查議      | 回 個人資料 | 聯絡我們 |  |  |  |  |
|-----------|------|--------|----------|-----------|--------|------|--|--|--|--|
| 准考證/評量證下載 |      |        |          |           |        |      |  |  |  |  |
| 序號        |      | 4      | 顛別       | 下載准考證/評量證 |        |      |  |  |  |  |
| 1         |      | 藝才班/資優 | 鑑定 術科測驗  |           | 准考證下載  |      |  |  |  |  |
| 2         |      | 資優鑑知   | 2 性向測驗   |           | 評量證下載  |      |  |  |  |  |
| 返回首頁      |      |        |          |           |        |      |  |  |  |  |

步驟二:點擊下載准考證/評量證

| 報名資料 繳費單下載 准考/評量                                                                                                    | 認下載 成績查詢 個人資料 聯絡我們                                                                                                    | 報名資料 總費單下載 准老/評量盜下載 成績咨詢 個人資料 聯絡我們                                                                                                    |
|----------------------------------------------------------------------------------------------------|----------------------------------------------------------------------------------------------------|----------------------------------------------------------------------------------------------------|
| 准考證下載                                                                                                    |                                                                                                    | <b>評</b> 量證下載                                                                                                    |
| 國小音樂 藝才班<br>術科測驗準考證                                                                                                    |                                                                                                    | □//音樂<br>性向測驗評量證                                                                                                    |
| 一次 1000年代<br>一次 1000年代<br>一次 1000年代<br>一次 1000年代<br>日本100日<br>日本100日<br>日本100日<br>日本100日<br>日本100日<br>日本10日<br>日本11日<br>日本11日<br>日本11日<br>日本11日<br>日本11日<br>日本11日<br>日本11日<br>日本11日<br>日本11日<br>日本11日<br>日本11日<br>日本11日<br>日本11日<br>日本11日<br>日本11日<br>日本11日<br>日本11日<br>日本11日<br>日本11日<br>日本11日<br>日本11日<br>日本11日<br>日本11日<br>日本11日<br>日本11日<br>日本11日<br>日本11日<br>日本11日<br>日本11日<br>日本11日<br>日本11日 |                                                                                                    | レージョン・ション・ション・ション・ション・ション・ション・ション・ション・ション・シ                                                                                                    |
| 緊急聯絡人:辛熙<br>手機:0015320320                                                                                                    |                                                                                                    | 安置年級:6年級(現就講國小5年級)                                                                                                    |
| 電話:0229287596                                                                                                    |                                                                                                    | ★○あれロハ・モデ州 電話:0915329329                                                                                                    |
| 下载准考證                                                                                                    |                                                                                                    | 下載評量證                                                                                                    |
| 准考證範本                                                                                                    |                                                                                                    | 評量證範本                                                                                                    |
| 臺北市113學年度國民小學藝術才能                                                                                                    | 新 生<br>音 樂 班 轉學生 聯合招生鑑定准考證                                                                                                    | 臺北市113學年度國民小學藝術才能實賦優異學生鑑定藝術性向測驗評量證                                                                                                    |
| 臺北市113學年度國民小學<br>藝術才能音樂班<br><sup>新生</sup> 聯合招生鑑定<br><b>准考證</b>                                                                                                    | 完成項目         新生         完成項目         轉學生           主修         主修           前点         半微常地                                                                                                    | 臺北市113學年度國民小學<br>藝術才能資賦優異學生鑑定<br>藝術性向測驗                                                                                                    |
|                                                                                                    | ·····································                                                                                                    | 評重                                                                                                    |
| (a a)                                                                                                    | 视唱 处窝                                                                                                    | 測驗地點:臺北市立建成國民中學<br>地 址:103313臺北市大同區長安西路 類別 ■音樂 □美術 □舞蹈 □ 3年級(現就讀國小2年級)                                                                                                    |
| -                                                                                                    | 請仔細檢查各項目均有應考!                                                                                                    | 37-1號<br>電話:02-58-7042轉691<br>響批:http://www.ibi.to.edu.tw                                                                                                    |
| 考生 姓名: 小音1                                                                                                    | <sup>家恋</sup><br>聯絡人<br>聯络 0915329329                                                                                                    | av 私: https://www.jcjn.peud.ww ■6年版(現款講圖小5年級)<br>諸約單位:臺北市建圖高級中學(資優中心)<br>(月考7和8月<br>A610001                                                                                                    |
| 准考證編號: A310001                                                                                                    | 電話<br>注意:                                                                                                    | 地 址:100052量北市中止區闸海路56號 (1)<br>電 話:02-2332-7125轉15、16 姓 名 辛太悠                                                                                                    |
| 主修樂器:鋼琴                                                                                                    | <ol> <li>参加测驗請隨身攜帶准考證。</li> <li>准考證需妥為保存,憑證入場。</li> </ol>                                                                                                    | 調 址:https://trcgt.tp.edu.tw<br>緊急聯絡人 辛熙                                                                                                    |
|                                                                                                    | ※注意事項※                                                                                                    | (たる・1・アアの内無用は方袖をけませ。)     2:計量協議務必妥為保管・憑證入場。     電 話 0915329329                                                                                                    |
| 日期 時間 項目                                                                                                    | <ul> <li>一、術科測驗時間公告:113年5月15日(星期三)17:00於臺北市國由小艇士取總定報名</li> </ul>                                                                                                    | 鑑定評量日程表         ※試場規則※           日期         時間         項目           1. 香好愛媛八場・主意遵守一切試場規則及施                                                                                                    |
| 5月         08:00           18                   報到           日         上         08:30           星         午         08:30           期         -         -                                                                                                    | 1.1、Wort 来, A.1 = 由 T 小野有 20 30 20 30 20 20 20 20 20 20 20 20 20 20 20 20 20 | 113         2 日         2 日 |
| ご         「         「         「         「         「         「         N         N                                                                                                    | 四、各項測線請書主提前到場準備,由試得人員<br>依序帶領進場,3次唱名未到以兼檔論。 五、應試時,經發現身分不符者,取消應試資格 六、除件表評攝帶電子樂譜外,應試者與伴奏 <u>Ы</u>                                                                                                    | 4                                                                                                    |
| 日<br>(<br>エ<br>期<br>日<br>(<br>上<br>)<br>(<br>第<br>17:00<br>(<br>新<br>和<br>測驗<br>17:00<br>(<br>新<br>4<br>)<br>(<br>新<br>4<br>)<br>(<br>新<br>4<br>)<br>(<br>新<br>4<br>)<br>(<br>新<br>4<br>)<br>(<br>)<br>(<br>)<br>)<br>(<br>)<br>(<br>)<br>)<br>(<br>)<br>(<br>)<br>)<br>(<br>)<br>(<br>)<br>(<br>)<br>)<br>(<br>)<br>(<br>)<br>(<br>)<br>(<br>)<br>(<br>)<br>(<br>)<br>(<br>)<br>(<br>)<br>(<br>)<br>(<br>)<br>(<br>)<br>(<br>)<br>(<br>)<br>(<br>)<br>(<br>)<br>(<br>)<br>(<br>)<br>(<br>)<br>(<br>)<br>(<br>)<br>(<br>)<br>(<br>)<br>(<br>)<br>(<br>)<br>(<br>)<br>(<br>)<br>)<br>(<br>)<br>)<br>(<br>)<br>(<br>)<br>)<br>(<br>)<br>)<br>(<br>)<br>)<br>(<br>)<br>)<br>(<br>)<br>)<br>(<br>)<br>)<br>)<br>(<br>)<br>)<br>)<br>(<br>)<br>)<br>)<br>(<br>)<br>)<br>)<br>(<br>)<br>)<br>)<br>(<br>)<br>)<br>)<br>(<br>)<br>)<br>)<br>)<br>(<br>)<br>)<br>)<br>)<br>)<br>(<br>)<br>)<br>)<br>)<br>)<br>(<br>)<br>)<br>)<br>)<br>)<br>(<br>)<br>)<br>)<br>)                                                                                                    | 小口油、吃, 口油加压的, 吃, 丁味、丁味、<br>相換、錄音筆、節拍器等) 這人考場, 違者<br>依違規事項處理方式, 辦字。<br>七、術料測驗違規事項處理方式, 請字問簡章<br>附件11。                                                                                                    | (日) 10:00 藝術性向測驗<br>常情事,處置凝骨,取消其測級及處定<br>市,某家長或監視人處負相關法律責任。<br>7.測驗遺程的型生的行身構成,成素力不固<br>中小最才資優鑑定工作小級審議決議處理。<br>8. 如遇整報或天然发穿,應即聽從工作人員指<br>零擔序,還屬。                                                                                                    |

# ◎《成績查詢與結果下載》

使用狀況:教育局各類別於後臺審核及評分完成後,報名學生可查詢與下載 步驟一:

### 至報名流程點選下載 / 至成績查詢點選下載欲要下載的結果通知單

| 國小音樂藝才班                                   |                              | 國小音樂資優鑑定                                |                                                         |  |  |  |
|-------------------------------------------|------------------------------|-----------------------------------------|---------------------------------------------------------|--|--|--|
| 時間                                        | 國小音樂藝才班報名                    | 時間                                      | 國小音樂寶優鑑定報名                                              |  |  |  |
| 2024年3月25日(星期一)<br> <br>2024年03月29日(星期五)  | 戰名資料審核狀態:審核中<br>編輯報名資料       | 2024年3月25日(星期一)<br> <br>2024年03月29日(星期) | 報名資料審核狀態:審核中<br>新設報報報報告報報報報報報報報報報報報報報報報報報報報報報報報報報報報報報報報 |  |  |  |
| 2024年03月25日(星期一)<br>1<br>2024年03月29日(星期五) | 下截線費單                        | 2024年03月25日(星期)<br>1<br>2024年03月29日(星期) | 一)<br>踢至要才班報名流程處下數繳費單<br>五)                             |  |  |  |
| 2024年04月12日(星期五)                          | 下載書面審查結果通知單<br>*您沒有選擇書面審查之方式 | 2024年04月12日(星期)                         | 五) 下载書页審查结果通知單<br>* 您沒 <b>有繼擇書面審直</b> 之方式               |  |  |  |
| 2024年04月22日(星期一)<br>」<br>2024年07月01日(星期一) | 下載准考證                        | 2024年04月22日(星期:<br>1<br>2024年07月01日(星期: | )<br>歸至嬰才班報名流程處下載准考證<br>)                               |  |  |  |
| 2024年05月30日(星期四)                          | 下載術科測驗成諸通知單                  | 2024年04月12日(星期)<br>1<br>2024年04月14日(星期) | 五)<br>日)                                                |  |  |  |
| 2024年06月04日(星期二)                          | 下载錄取結果通知書                    | 2024年05月30日(星期)                         | 四) 下载资料测验成结通知單                                          |  |  |  |
|                                           |                              | 2024年06月11日(星期)                         | 一) 下载鑑定结果通知書                                            |  |  |  |

| 報名   | 。<br>資料 繳費 | 單下載   | 准考/評量證下載 | 成績查詢     | 個人資料     | 聯絡我們 |  |  |  |
|------|------------|-------|----------|----------|----------|------|--|--|--|
| 成績查詢 |            |       |          |          |          |      |  |  |  |
| 序號   |            | 類     | [別]      |          | 查讀       | 间結果  |  |  |  |
| 1    |            | 藝才班/] | 資優鑑定     |          | 書面審查結果 🖸 |      |  |  |  |
| 2    |            | 藝才班/] | 資優鑑定     |          | 術科測驗成績 🖸 |      |  |  |  |
| 4    |            | 藝之    | 才班       | 錄取結果查詢 🗗 |          |      |  |  |  |
| 3    |            | 資優    | 資優鑑定結果 🖸 |          |          |      |  |  |  |
|      |            |       | 返回首頁     | ]        |          |      |  |  |  |

### 步驟二:點擊檔案下載

《書面審查》

| 書面審查結果      |                      |          |      |      |      |             |  |  |  |  |
|-------------|----------------------|----------|------|------|------|-------------|--|--|--|--|
| 序號          | 開放時間                 | 報名類別     | 報名班別 | 審查結果 | 錄取結果 | 書面審查結果通知單   |  |  |  |  |
| 1           | 2024/4/12 下午 4:00:00 | 國小音樂 藝才班 |      | 尚未公布 | 尚未公布 | 下載書面審查結果通知單 |  |  |  |  |
| 返回首頁 返回成績查詢 |                      |          |      |      |      |             |  |  |  |  |

# 《術科測驗成績》

| 術科測點        | 術科測驗成績                         |      |      |       |             |  |  |  |  |  |
|-------------|--------------------------------|------|------|-------|-------------|--|--|--|--|--|
| 序號          | 開放時間                           | 報名類別 | 報名班別 | 總分    | 術科測驗成績單     |  |  |  |  |  |
| 1           | 2024/5/30<br>上午 8:00 至 下午 4:00 | 國小音樂 | 藝才斑  | 88.95 | 下載்才班成績通知單  |  |  |  |  |  |
| 2           | 2024/5/30<br>上午 8:00 至 下午 4:00 | 國小音樂 | 資優鑑定 | 88.95 | 下載資優鑑定成績通知單 |  |  |  |  |  |
| 返回首頁 返回成績查詢 |                                |      |      |       |             |  |  |  |  |  |

### 《錄取結果查詢》

| 錄取結果查詢 |                       |      |      |                                  |      |           |  |  |  |
|--------|-----------------------|------|------|----------------------------------|------|-----------|--|--|--|
| 序號     | 開放時間                  | 報名類別 | 報名班別 | 錄取結果                             | 是否報到 | 錄取結果通知單   |  |  |  |
| 1      | 2024/6/11 上午 10:00:00 | 國小音樂 | 藝才班  | 錄 <mark>取</mark><br>臺北市松山區敦化國民小學 | 未報到  | 下載錄取結果通知單 |  |  |  |
|        |                       |      | 返回首員 | 返回成結查詢                           |      |           |  |  |  |

#### 《資優鑑定結果》

| 資価          | 資優鑑定結果 |           |          |      |      |        |        |      |      |           |  |
|-------------|--------|-----------|----------|------|------|--------|--------|------|------|-----------|--|
| 序           | 諕      | 開放日       | 時間       | 報名類別 | 報名班別 | 書面審查結果 | 術科測驗成績 | 性向測驗 | 鑑定結果 | 下載鑑定結果通知書 |  |
| 1           |        | 2024/6/11 | 上午 10:00 | 國小音樂 | 資優鑑定 | -      | 88.95  | 尚未公布 | 尚未公布 | 下載鑑定結果通知書 |  |
| 返回首頁 返回成緒查詢 |        |           |          |      |      |        |        |      |      |           |  |
|             |        |           |          |      | L    |        | 그/있겠으  |      |      |           |  |